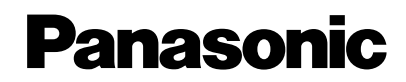

7型ワイドテレビ付DVDカーナビゲーションシステム

取扱説明書

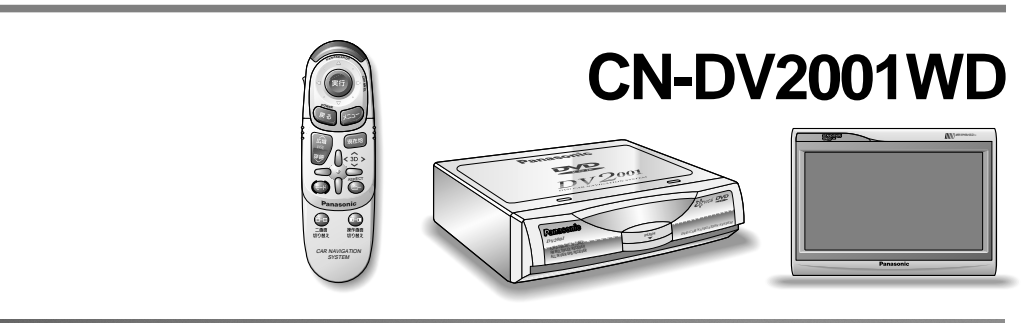

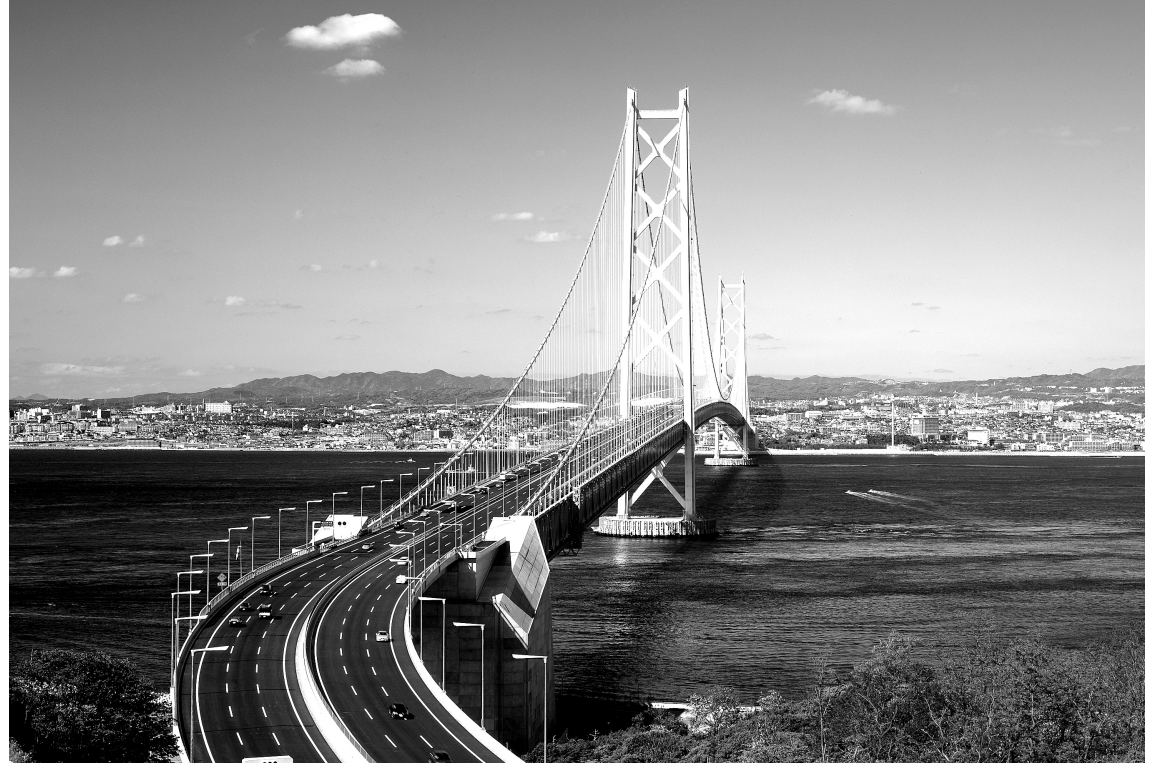

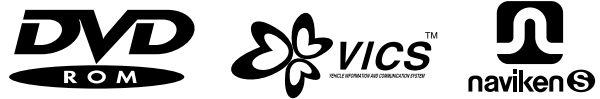

このたびは パナソニック カーナビゲーションシステムをお買い上げいただきましてまことに ありがとうございました。

この取扱説明書と保証書をよくお読みのうえ 正しくお使いください。

そのあと保存し必要なときにお読みください。

保証書は、お買い上げ日・販売店名」などの記入を必ず確かめ販売店からお受け取りください。

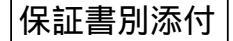

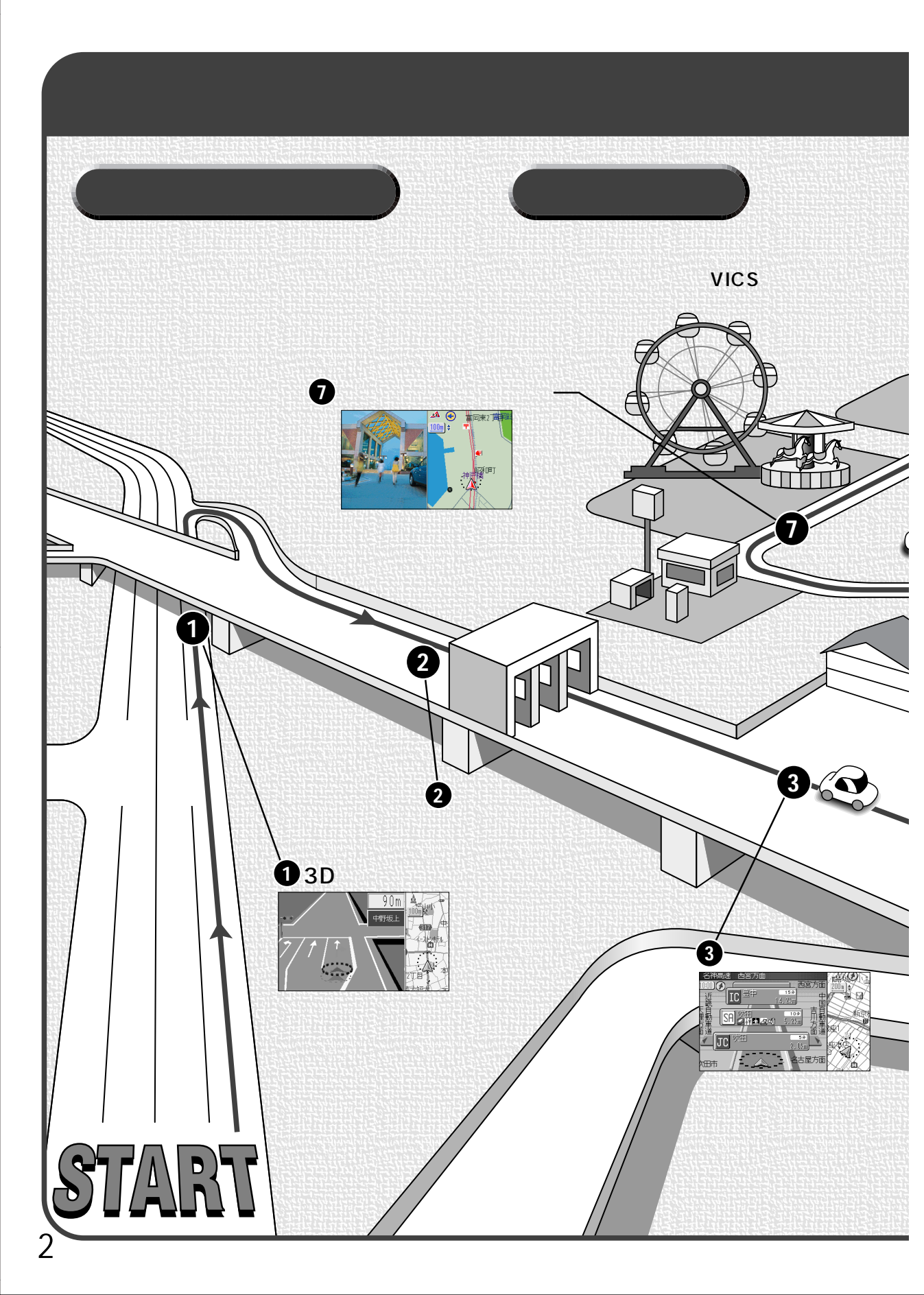

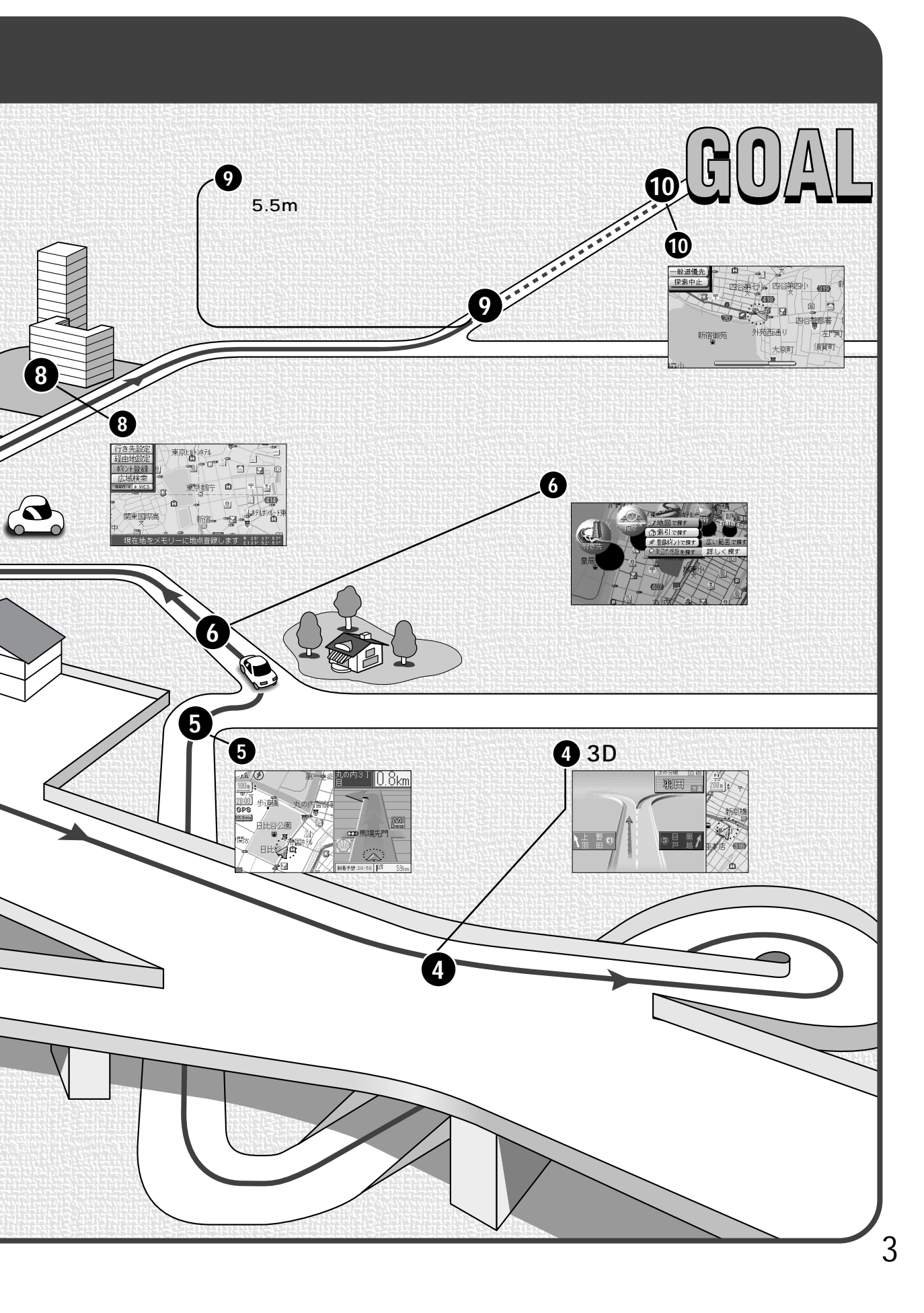

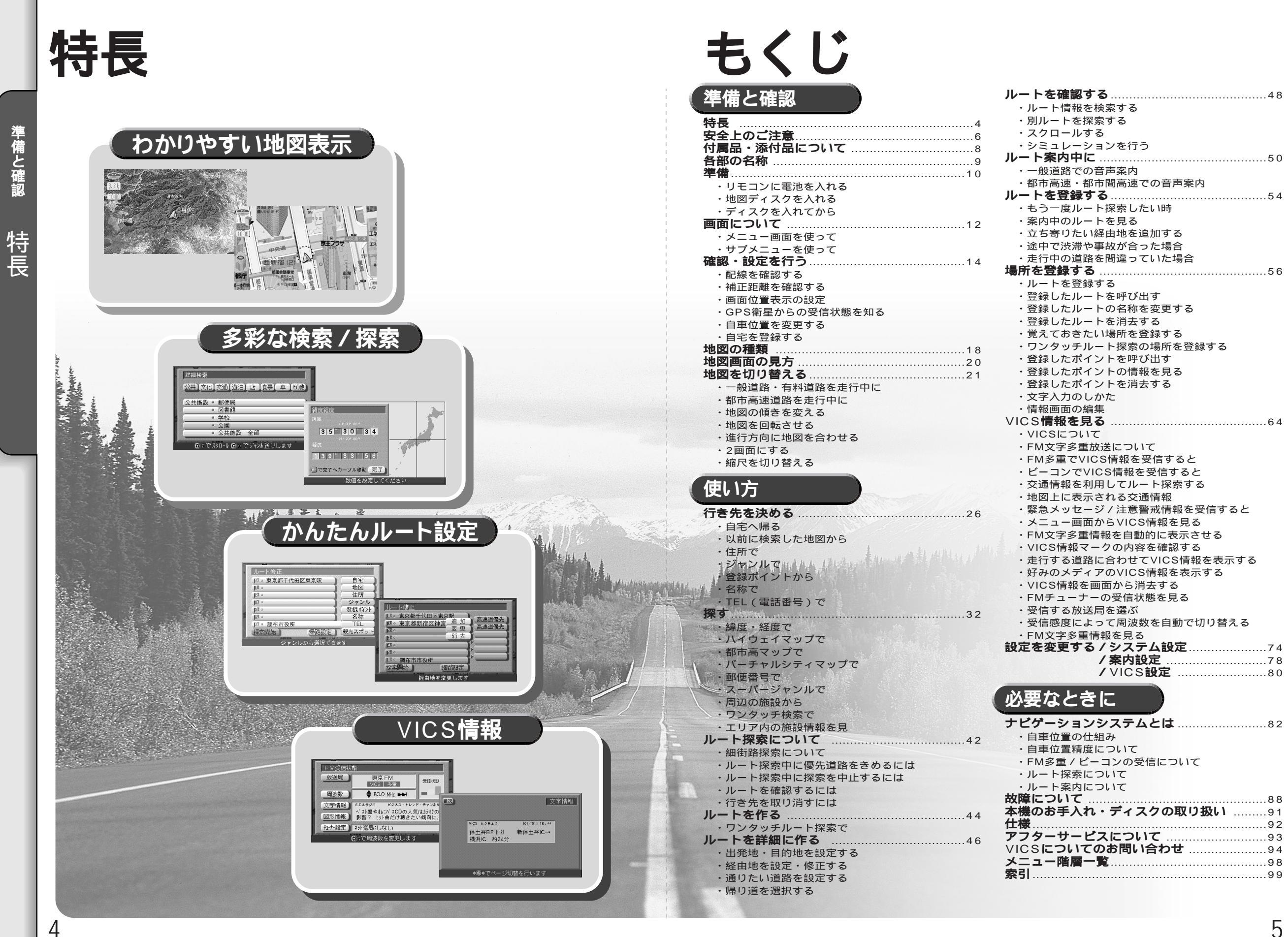

| ル   | <b>ートを確認する</b> 48                                                                       | ۲ |
|-----|-----------------------------------------------------------------------------------------|---|
|     | ・ルート情報を検索する                                                                             |   |
|     | ・別ルートを探索する                                                                              |   |
|     | ・スクロールする                                                                                |   |
|     | ・シミュレーションを行う                                                                            |   |
| ル   | <b>– F × D + C</b> 50                                                                   |   |
|     |                                                                                         |   |
|     |                                                                                         |   |
| IL. |                                                                                         |   |
| 10  | 「 <b>と豆ぷりる</b>                                                                          |   |
|     |                                                                                         |   |
|     | * 条内中のルートを兄る                                                                            |   |
|     | ・立ち守りたい経田地を追加する                                                                         |   |
|     | ・述中で茨府や事故が言うに場合                                                                         |   |
|     | ・ 定行中の道路を間遅つしいに場合                                                                       |   |
| 场   | 所を豆蘇9る                                                                                  |   |
|     | ・ルートを登録する                                                                               |   |
|     | ・登録したルートを呼び出す                                                                           |   |
|     | ・登録したルートの名称を変更する                                                                        |   |
|     | ・登録したルートを消去する                                                                           |   |
|     | ・覚えておきたい場所を登録する                                                                         |   |
|     | ・ワンタッチルート探索の場所を登録する                                                                     |   |
|     | ・登録したポイントを呼び出す                                                                          |   |
|     | ・登録したポイントの情報を見る                                                                         |   |
|     | ・登録したポイントを消去する                                                                          |   |
|     | ・文字入力のしかた                                                                               |   |
|     | ・情報画面の編集                                                                                |   |
| VI  | CS <b>情報を見る</b> 64                                                                      |   |
|     | ·VICSEDNT                                                                               |   |
|     | ・FM文字多重放送について                                                                           |   |
|     | ・FM多重でVICS情報を受信すると                                                                      | Ē |
|     | ・ビーコンでVICS情報を受信すると                                                                      |   |
|     | ・交通情報を利用してルート探索する                                                                       |   |
|     | ・地図上に表示される交通情報                                                                          |   |
|     | ・ 堅 急 メッ ヤージ / 注 音 警 戒 情 報 を 受 信 す る と                                                  |   |
|     | ・メニュー画面からVICS情報を目ろ                                                                      |   |
|     | ・FM文字名重信報を自動的に表示させる                                                                     |   |
|     | 1 例文子夕里自報で日勤的に次小させる                                                                     |   |
|     | + 行する道路に合わせていにの結果をまデオる                                                                  |   |
|     | ・  たい」9 る  追 路に  ついし  こ  いし  3  旧  秋  と  れ  3  3  4  4  4  4  4  4  4  4  4  4  4  4  4 |   |
|     | 、好かのスティアのいしつ消報を夜小りる                                                                     |   |
|     |                                                                                         |   |
|     | ・FMテユーノーの文信仏感を見る                                                                        |   |
|     | ・ 支信9 る 放送同 を 進い                                                                        |   |
|     | ・ 支信感度によう し 向波 数を 自動 じ 切り 省 える                                                          |   |
| ÷л. | ・FM又子多里情報を見る<br><b>ウォ亦声オス / シュスニ / いウ</b>                                               |   |
| 政   | <b>にを変更りる/システム</b> 設定                                                                   |   |
|     | / 余门改進                                                                                  |   |
|     | VIUS設在                                                                                  |   |
|     | 西たしたに                                                                                   |   |
| Ľ   | 安なとざに                                                                                   |   |
|     |                                                                                         |   |
| 7   | とケーンヨンシステムとは                                                                            |   |
|     | ・目車位置の仕組み                                                                               |   |
|     | ・自重位置精度について                                                                             | L |

・FM多重 / ビーコンの受信について

・ルート探索について

・ルート案内について

5

# 安全上のご注意

### 安全に正しくお使いいただくために

ご使用の前にこの取扱説明書と別冊の取扱説明書「テレビ操作編」及び別冊の取付説明 書をよくお読みのうえ正しくお使いください。そのあと大切に保存し,必要なときお読 みください。

お使いになる人や他の人への危害,財産への損害を未然に防止するため,必ずお守りいた だくことを,次のように説明しています。

表示内容を無視して誤った使い方をした時に生じる危害や損害の程度を,次の表示で区分し,説明しています。

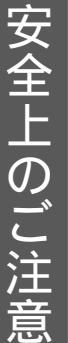

この表示の欄は、「傷害を負う可能性または物的損害のみ が発生する可能性が想定される」内容です。

お守りいただく内容の種類を,次の絵表示で区分し,説明しています。 (下記は,絵表示の一例です。)

このような絵表示は,してはいけない「禁止」内容です。

この絵表示は,必ず実行していただく「強制」内容です。

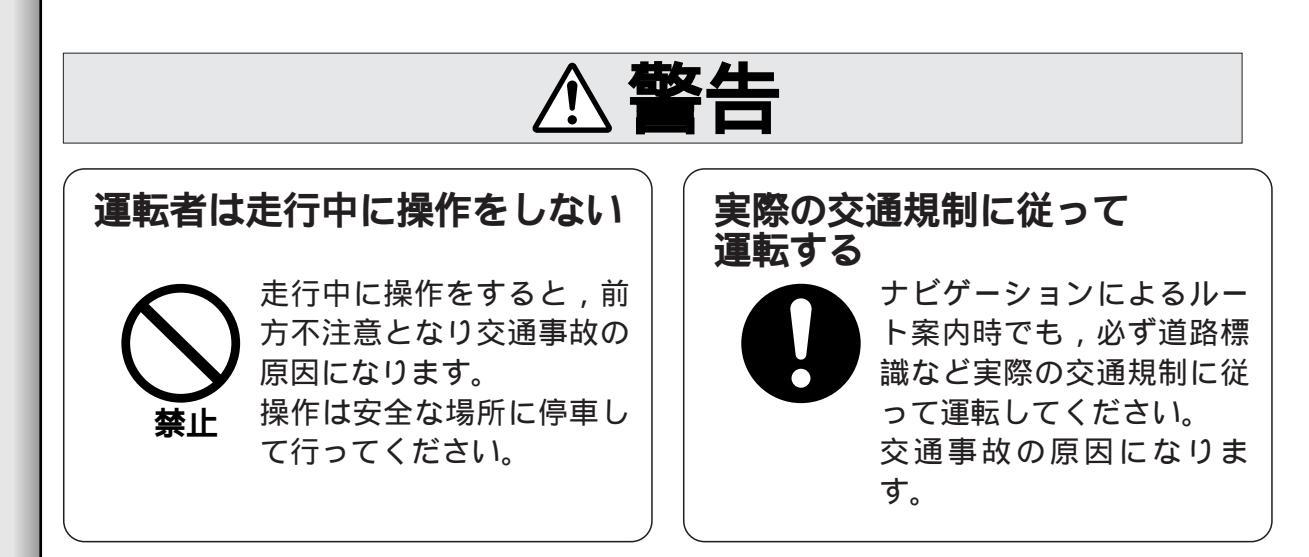

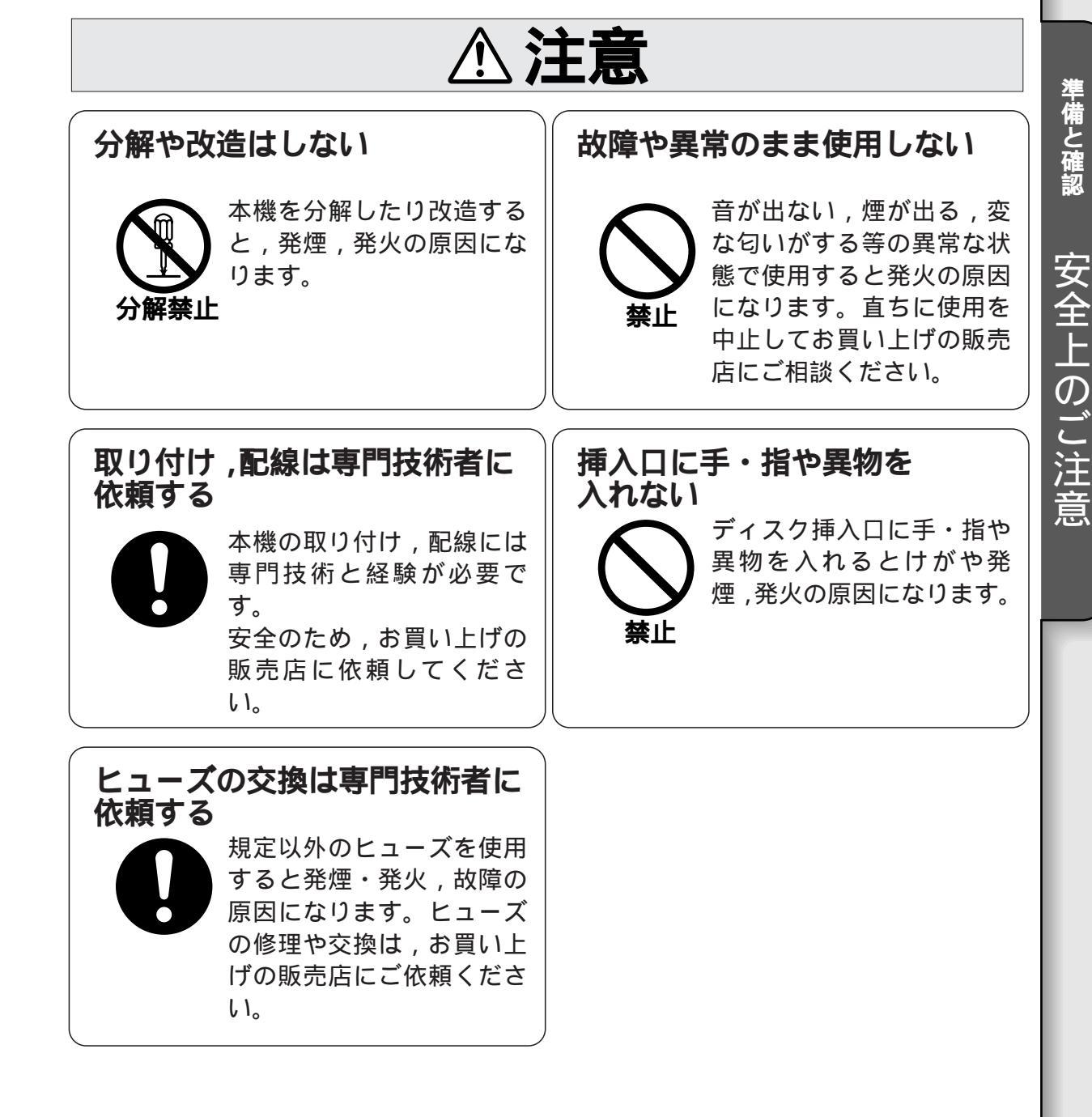

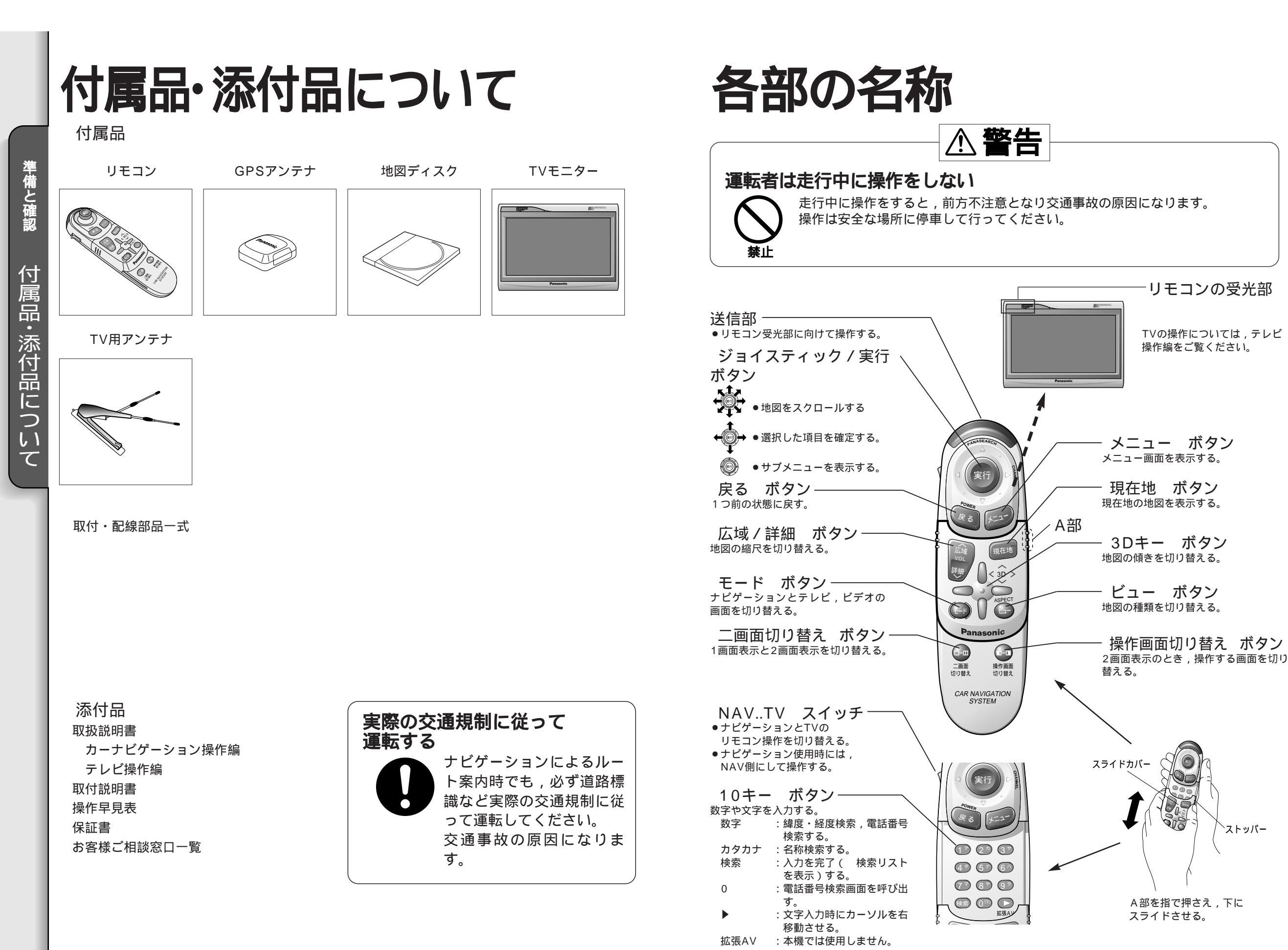

準備と確認 各 部 の 名 称

リモコンの受光部

TVの操作については,テレビ

操作編をご覧ください。

ビュー ボタン

`ストッパー

9

A部を指で押さえ,下に

スライドさせる。

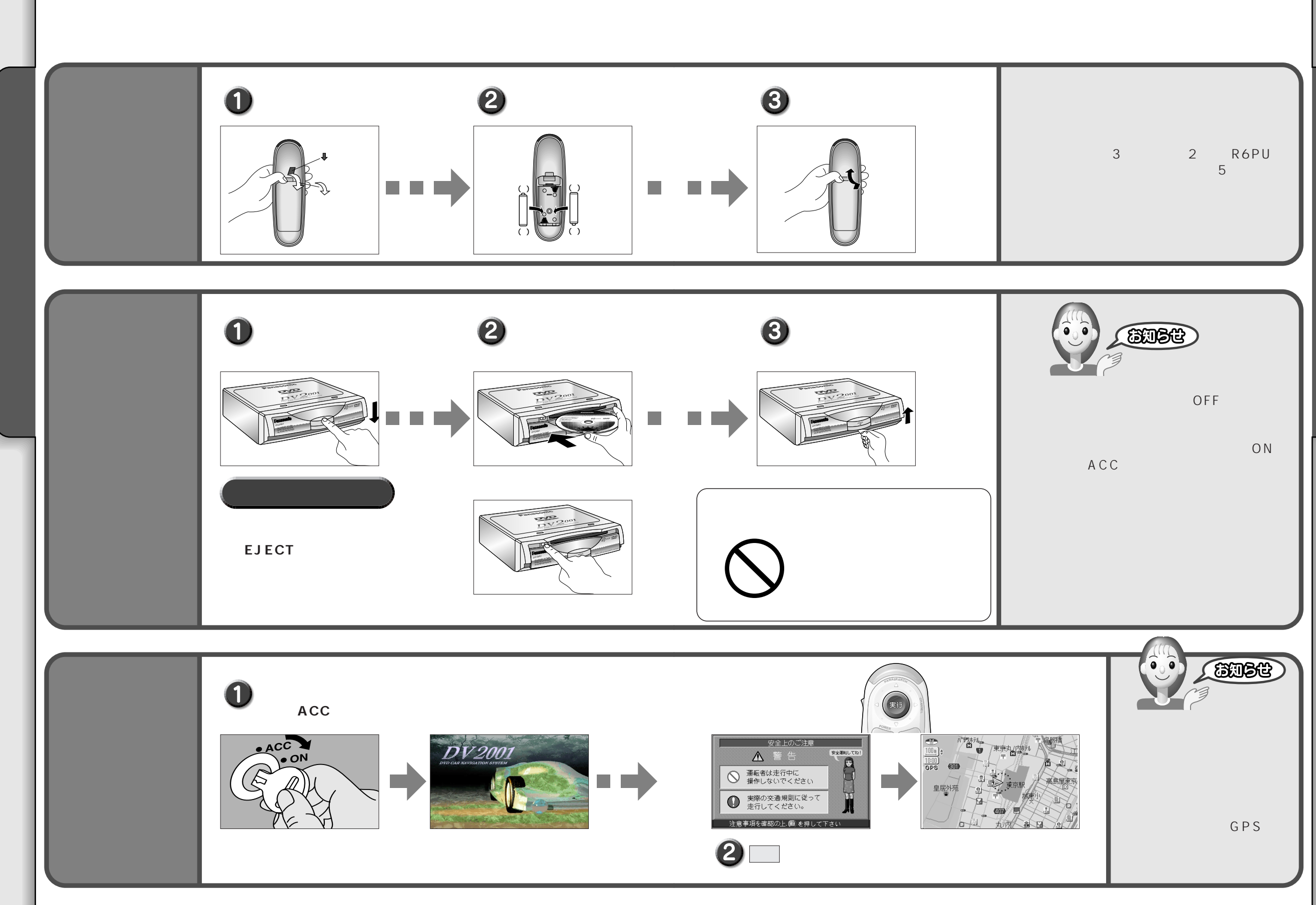

l

準備と確認

準備

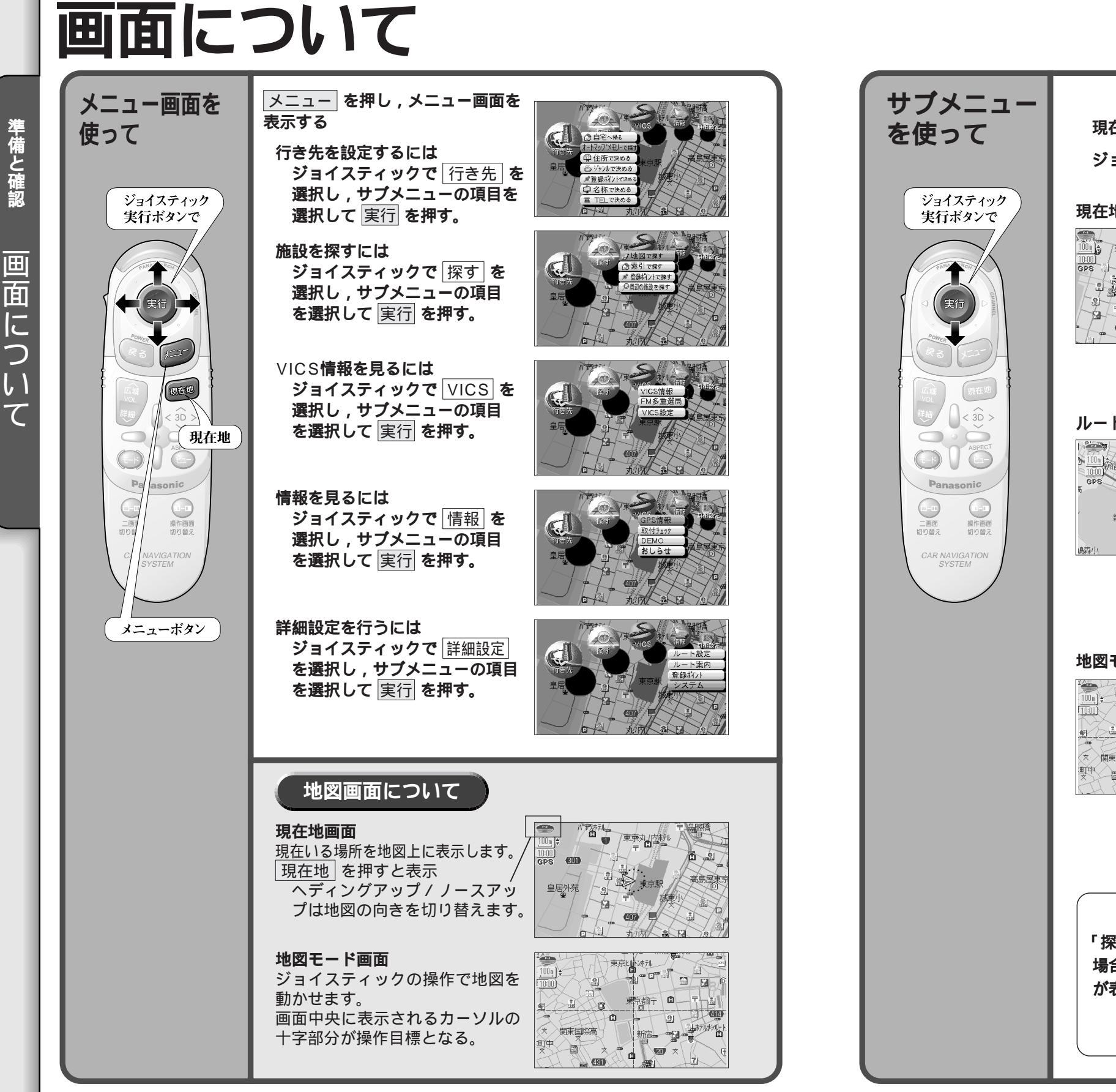

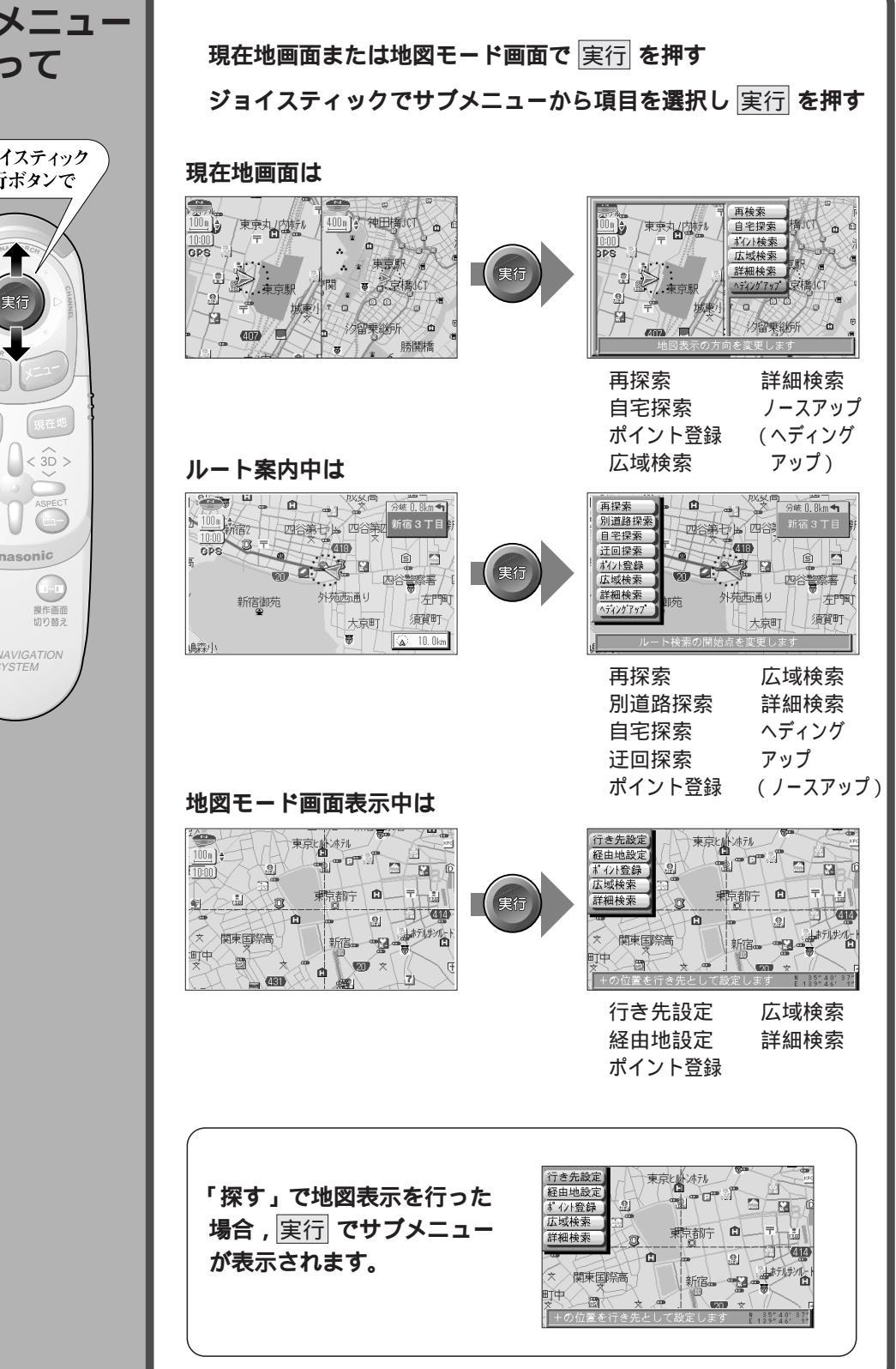

準備と確認

画

面

に

5

1

 $\overline{\mathcal{T}}$ 

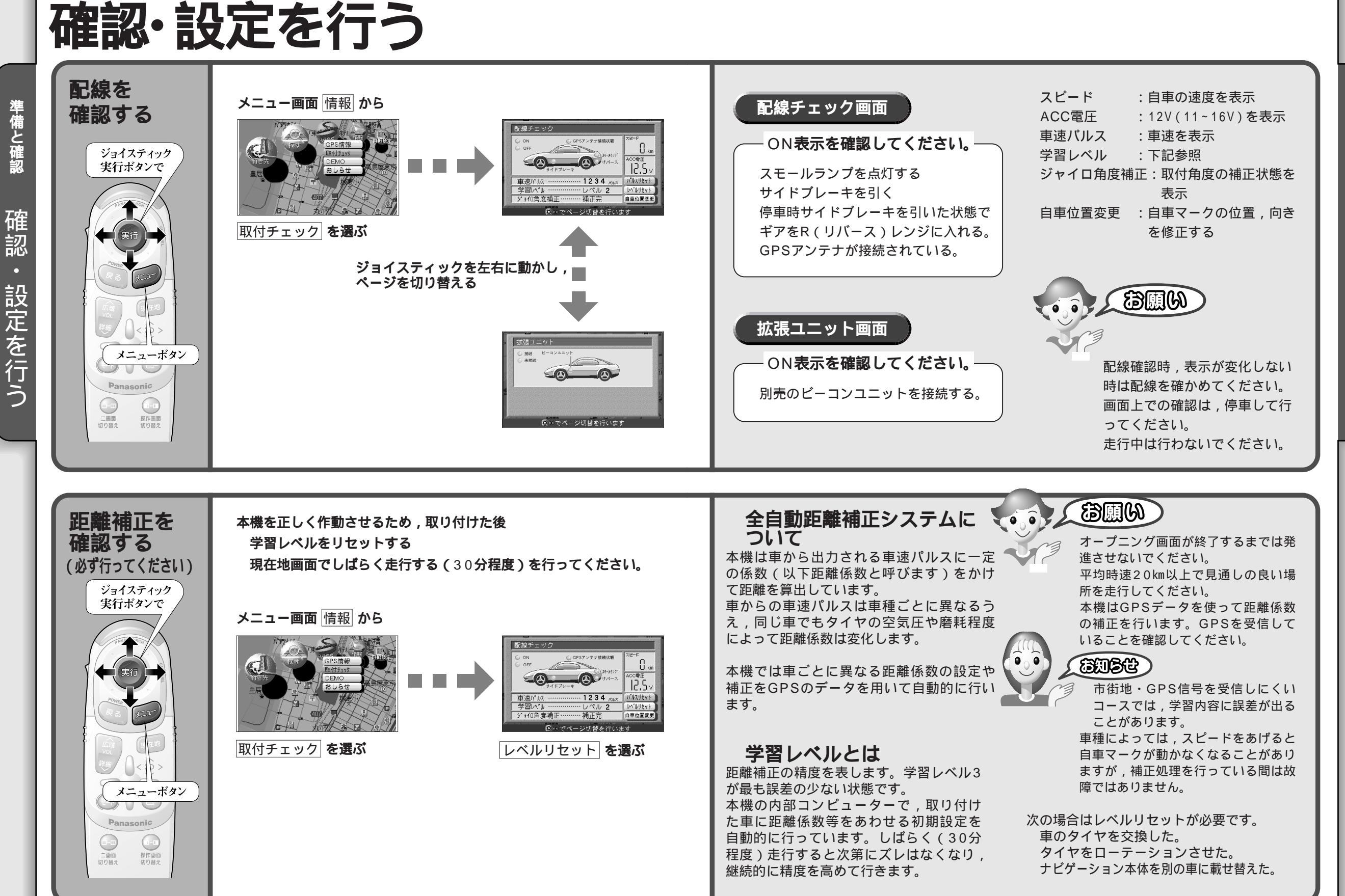

準備と確認

確認

15

準備と確認 確認 設定を行う

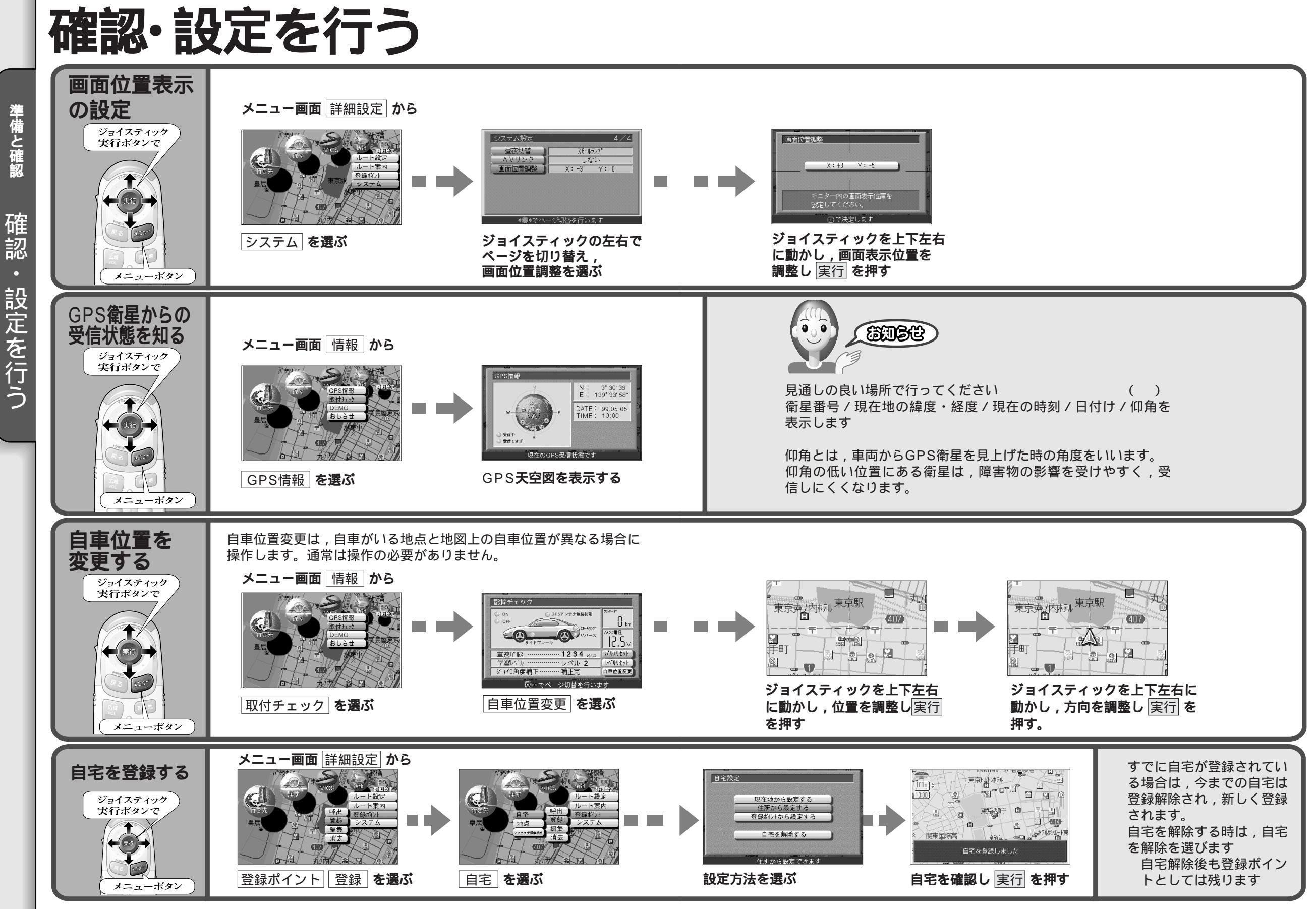

16

準備と確認

17

準備と確認

確認

設定を行う

### 地図の種類

I の 種 類

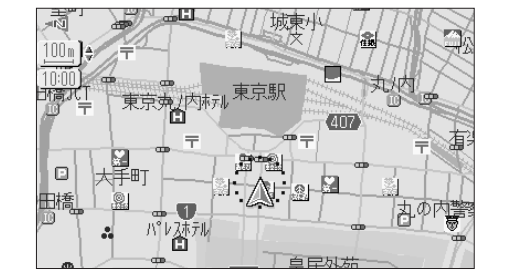

スタンダードマップ

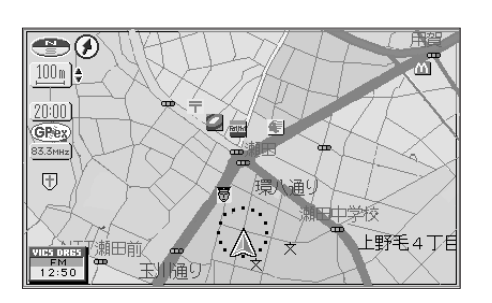

グラフィカルマップ

区域を色分けして表示 (縮尺:100m~800m時) 「表示する/しない」の設定ができます (P74・75参照)

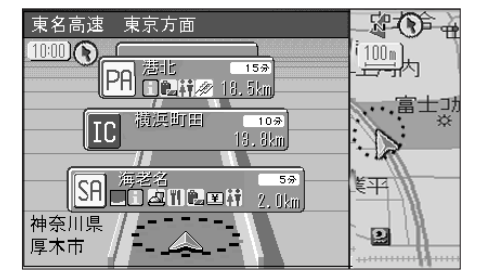

ハイウェイマップ

都市高速・都市間高速の道路情報をわ かりやすく表示 「表示する / しない」の設定ができます ( P74・75参照 )

1 IC:インターチェンジの略 2 JCT:ジャンクションの略

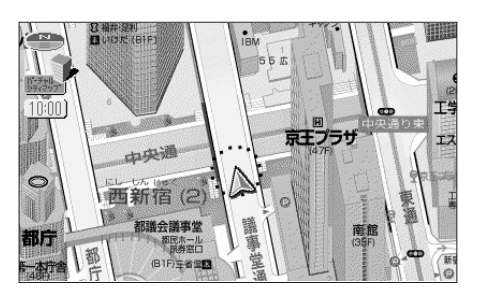

バーチャルシティマップ

建物をリアルに表示(一部地域のみ) ヘディングアップ及び縮尺の切替はで きません 「表示する/しない」の設定ができます (P74・75参照)

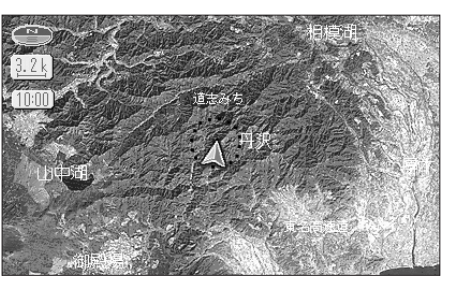

サテライトマップ

広域地図を衛星写真のように3Dで表 示(縮尺:1.6km~50km時) 「表示する/しない」の設定ができま す(P74・75参照)

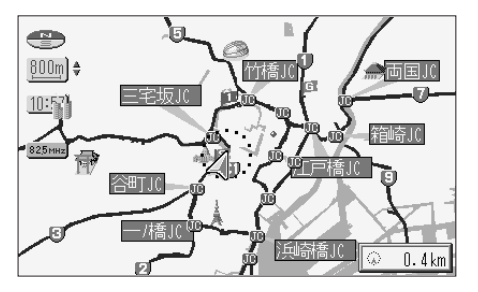

**都市高マップ** ( 1) ( 2) 都市高速とIC名, JCT名, 3Dランド マークをわかりやすく表示 「表示する / しない」の設定ができます

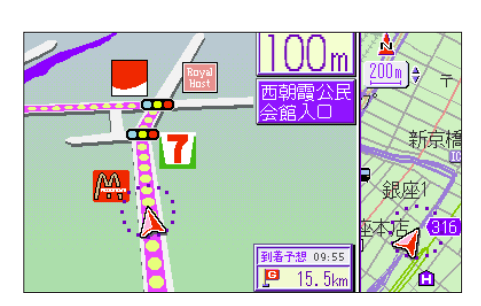

#### 交差点拡大図

曲がるべき交差点に近づくと表示 (約500m手前から) 直進する場合でも表示することがあり ます。

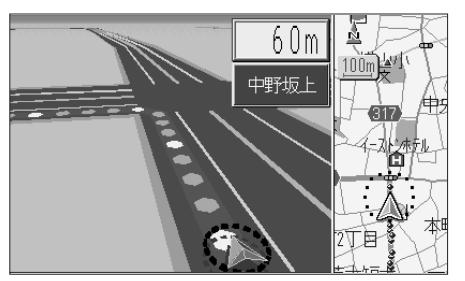

#### 3 D 交差点拡大図

交差点をリアルに表示( 一部道路のみ)) (約500m手前から)

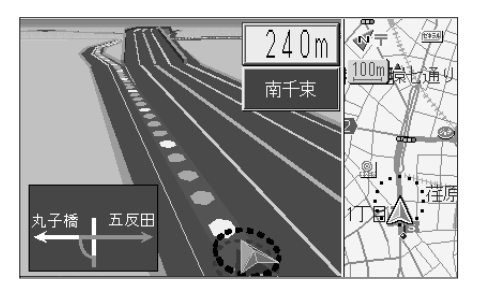

#### 3 D 立体交差点拡大図

立体交差点をリアルに表示(一部道路 のみ)(約600m手前から)

拡大図表示中は , 実行 を押すとアング ルを切り替えられます。

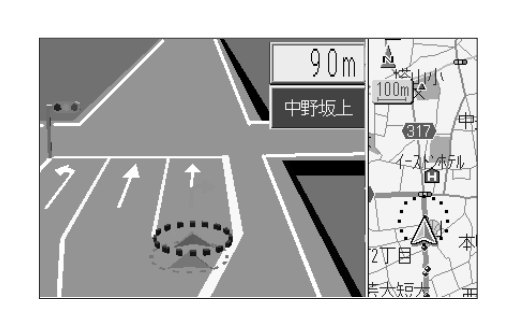

3Dレーンガイド

交差点でレーン拡大図を表示(一部道路のみ)(約500m手前から) 「表示する/しない」の設定ができます (P78・79参照)

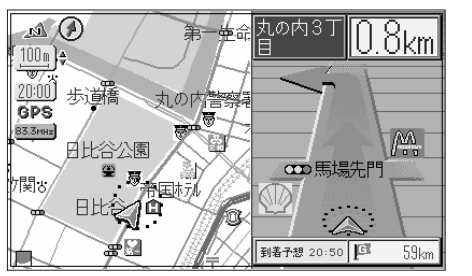

セーフティマップ

ー般道で,ルート上に必要な情報だけ 表示します 「表示する/しない」の設定ができます (P78・79参照)

3D**ハイウェイ分岐案内** 

高速道路のジャンクション・出口で表示 (都市間高速:約2km手前から) (都市高速/有料道路:約1km手前から)

## 地図画面の見方

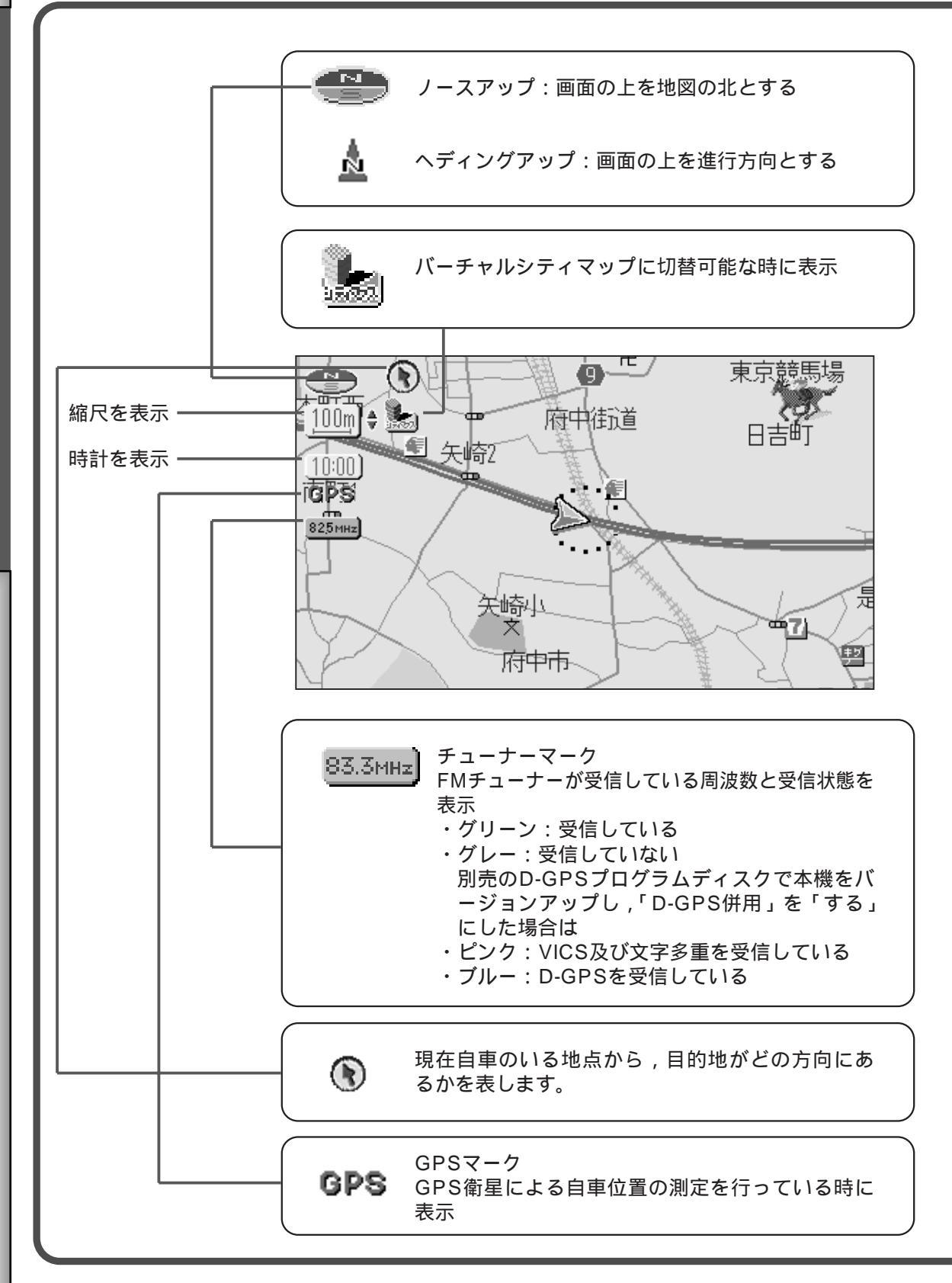

### 登録ポイント

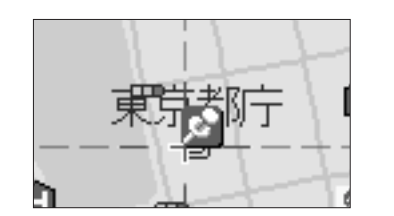

お気に入りの場所を登録ポイントとして登録することが できます。 登録ポイントにはさまざまな情報を入力することができ ます。 (P56・57参照)

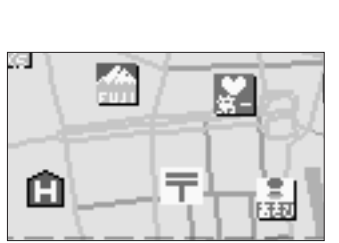

目的になる施設などを地図上にマークで表示します。

3D**ランドマーク** 

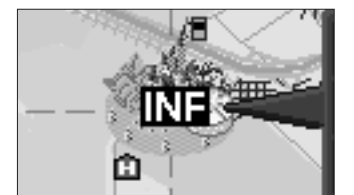

スタンダードマップ上で,全国の有名施設を立体ランド マークで表示します。 地図上のINFマークを選択すると,施設情報(文字・写 真情報)を見ることができます。 (25m~400mの縮尺時のみ)

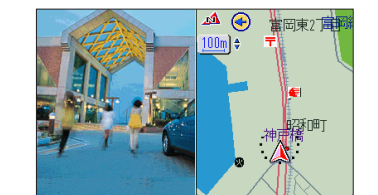

自車が施設に近づいた場合,画面上に施設の写真を自動 で表示させることができます。 (ドライブスポットガイド)

準備と確認

地図画面

国の見方

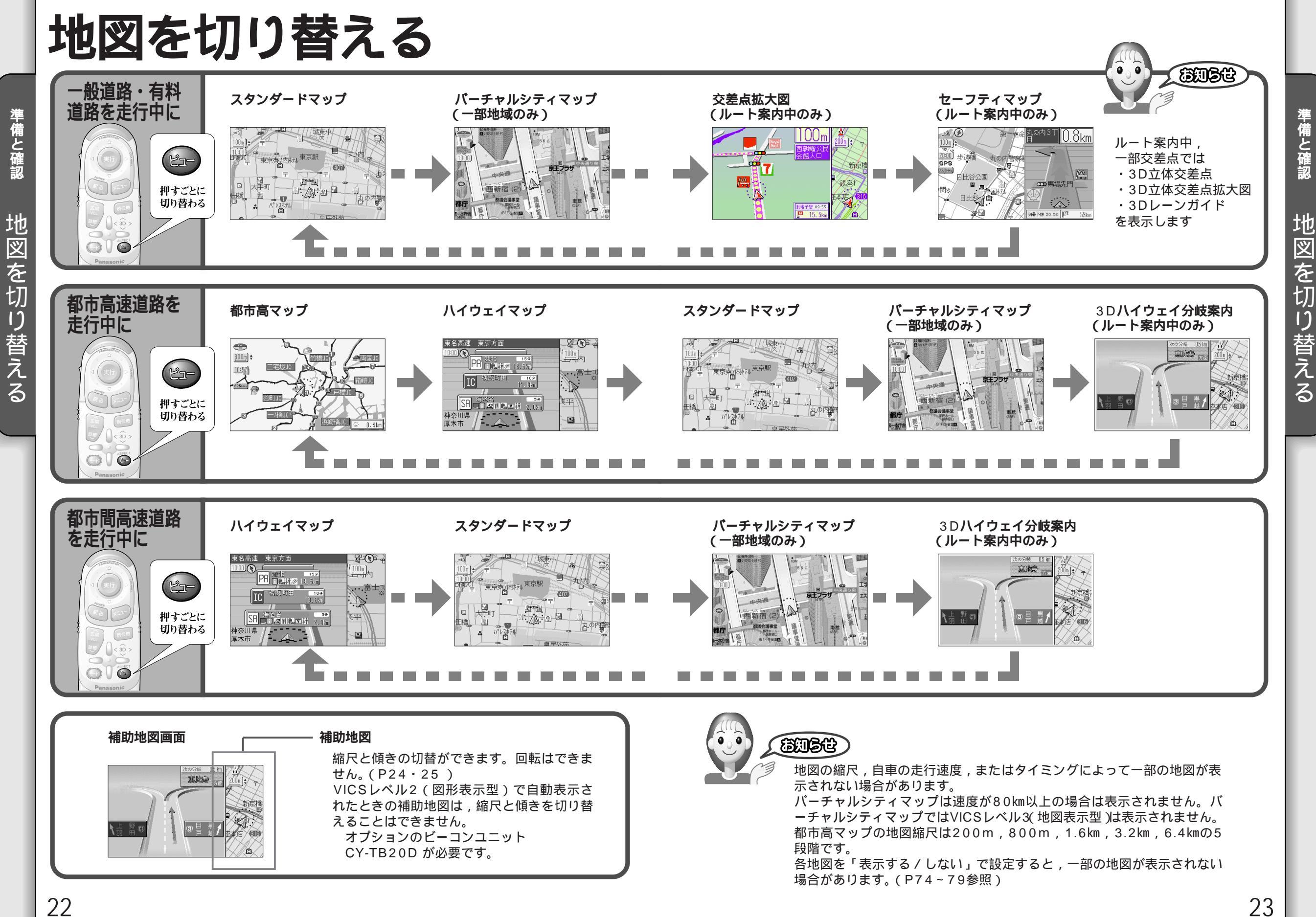

22

準備と確認

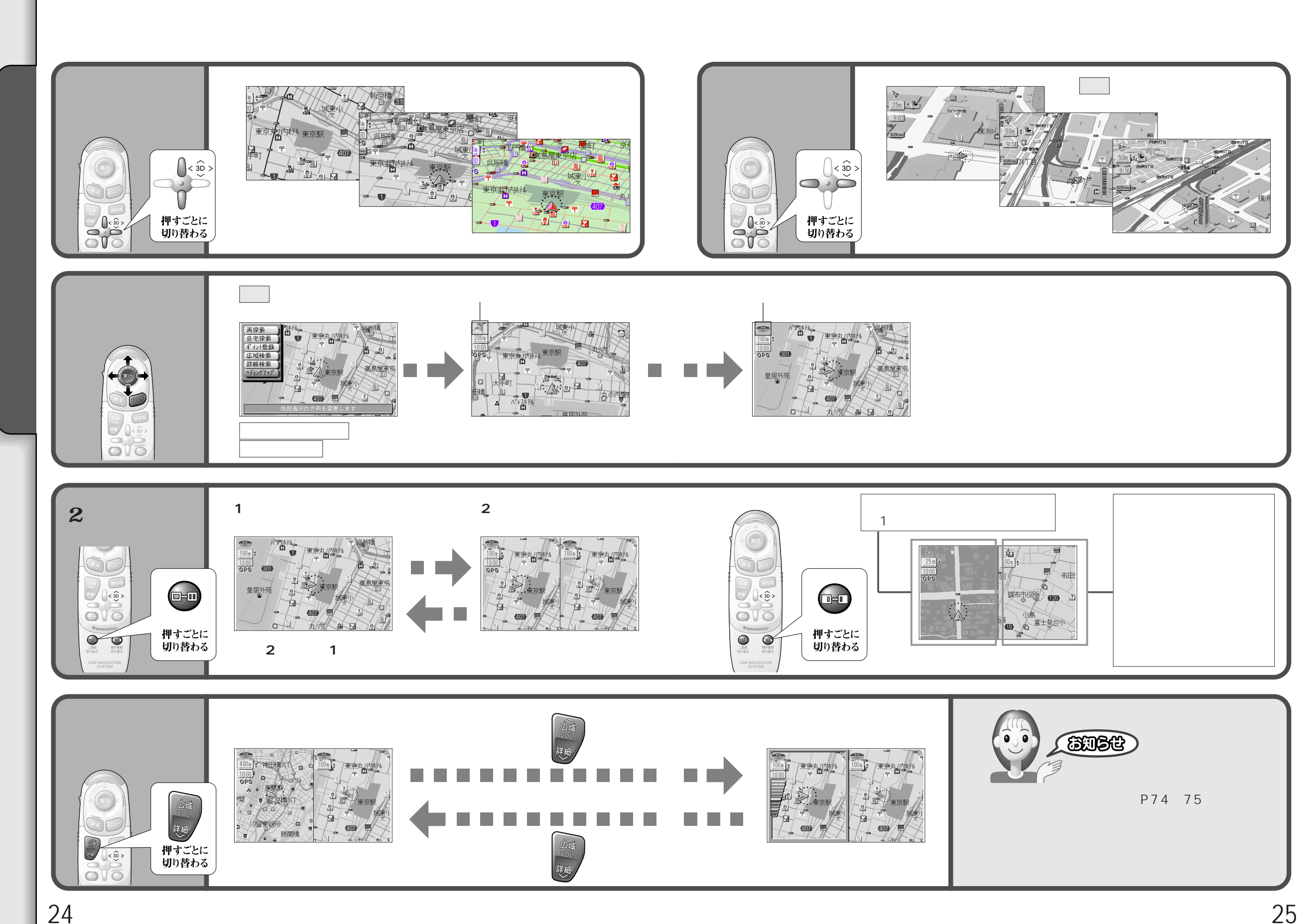

24

地図を切り替える

準備と確認